# Configureer het bemiddelde model om CUCM met slimme accounts te synchroniseren

| Inleiding                                |
|------------------------------------------|
| <u>Voorwaarden</u>                       |
| Vereisten                                |
| Gebruikte componenten                    |
| Achtergrondinformatie                    |
| Waar kan ik slimme accounts maken?       |
| Cisco Smart License Manager-service      |
| Smart Licensing States in UCM            |
| Configureren (gemedieerde implementatie) |
| Voorwaarden                              |
| Configuratie (satelliet)                 |
| Configuratie (proxyserver)               |
| <u>Verifiëren</u>                        |
| Problemen oplossen                       |
| Bekende Bugs                             |
| Gerelateerde informatie                  |

# Inleiding

Dit document beschrijft een configuratie van een gemedieerd model om uw Cisco Unified Communications Manager (CUCM) te synchroniseren met uw slimme accounts.

# Voorwaarden

## Vereisten

Cisco raadt kennis van de volgende onderwerpen aan:

- Cisco Unified Communications Manager (CUCM) versie 12.0
- Cisco Smart Software Manager (CSSM)-satelliet

## Gebruikte componenten

De informatie in dit document is gebaseerd op de volgende software- en hardware-versies:

- Cisco Call Manager versie 12.0
- Smart Software Manager-satelliet

De informatie in dit document is gebaseerd op de apparaten in een specifieke laboratoriumomgeving. Alle apparaten die in dit document worden beschreven, hadden een opgeschoonde (standaard)configuratie. Als uw netwerk live is, moet u zorgen dat u de potentiële impact van elke opdracht begrijpt.

# Achtergrondinformatie

Cisco Smart Software Licensing vereenvoudigt de licentieervaring in de hele onderneming, waardoor het eenvoudiger is om Cisco-software te kopen, implementeren, volgen en vernieuwen. Het biedt zichtbaarheid in licentieeigendom en -verbruik via één eenvoudige gebruikersinterface.

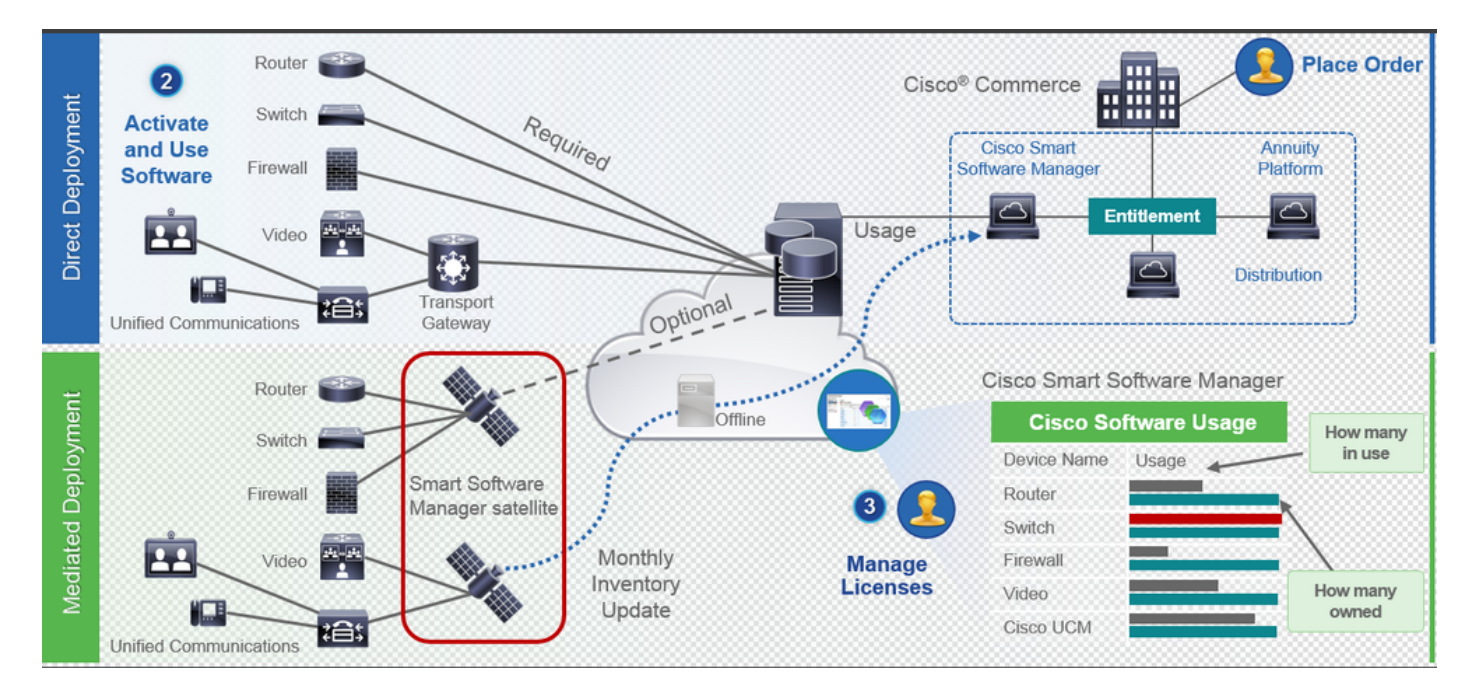

- 1. U plaatst een bestelling bij Cisco Commerce en koppelt de bestelling aan Smart Account. Deze informatie is ingevuld op Software Manager, dat zich op Cisco.com bevindt. U hebt nu een compleet overzicht van uw bestellingen en aankopen.
- 2. Het product dat slimme licenties heeft ingeschakeld (via CLI of GUI), registreert bij CSSM en rapporteert licentieconsumptie aan CSSM.

Er zijn twee modellen om het gebruik te melden:

- Direct Model Informatie over klantlicenties is waar beveiliging geen belangrijk punt van zorg is. U kunt een HTTPS-proxy of transportgateway gebruiken om apparaten in staat te stellen via een privaat netwerk met hen te praten. Dit wordt het gecentraliseerde access point voor CSSM. Dit is allemaal HTTPS, dus het is beveiligd.
- Model voor mediated implementaties Dit is voor degenen die beveiligingsproblemen hebben. U wilt niet dat uw apparaten rechtstreeks met Cisco.com van uw privé netwerk spreken. U kunt CSSM Satellite installeren op een VM, die zich op uw locatie bevindt,

en fungeert als CSSM. Het kan met CSSM op Cisco.com worden gesynchroniseerd maandelijks, wekelijks, of volledig losgemaakt. Als u geen internetverbinding hebt via uw netwerk, kunt u bestanden uploaden en downloaden. Het enige dat nodig is is de synchronisatie om de rechten te kennen, zoals de aanbeveling is om de synchronisatie in 30 dagen te doen.

Waar kan ik slimme accounts maken?

- Om een Customer Smart Account te maken, meldt u zich aan bij CSC met uw CCO-id en start u een verzoek voor een Customer Smart Account.
- Als u een Smart Account van Partner Holding wilt maken, meldt u zich aan bij CSC met uw CCO-id en start u een verzoek voor een Partner Holding-account.
- U kunt ook een verzoek indienen voor elk type Smart Account bij het bestellen in CCW. Hoewel, de aanbevolen best practice is om proactief uw Smart Accounts op te zetten.

Opmerking: er is geen bovengrens; u kunt zoveel virtuele accounts maken als uw bedrijf nodig heeft.

## Cisco Smart License Manager-service

Cisco Smart License Manager Service is een netwerkservice die alleen wordt uitgevoerd op een CUCM-uitgever. Aangezien dit een netwerkservice is, wordt deze altijd uitgevoerd en kan deze niet worden gestart of stopgezet vanuit UI of CLI. Aangezien geen service op abonnee wordt uitgevoerd, kan geen van de slimme licentiebewerkingen worden uitgevoerd vanuit de subserver. De CLI-opdrachten geven ook geen uitvoer op subsystemen.

## Smart Licensing States in UCM

Er zijn twee belangrijke statussen in Smart Licensing:

Registratiestatus: Er zijn 3 soorten registratiestatus:

- 1. Niet geïdentificeerd/niet geregistreerd
- 2. Geregistreerd
- 3. Niet geregistreerd-verlopen

Vergunningsstatus:

- Geen licentie in gebruik
- Evaluatiemodus
- Evaluatie verlopen
- geautoriseerd
- Onvoldoende naleving

#### • Vergunning verlopen

| Registration<br>Status                                            | Authorization<br>Status  | Evaluation<br>period(90 days)                                          | Overage<br>period(90<br>days)  | Enforcement? (Do<br>not allow<br>provisioning of<br>users/devices)                        | Comments                                                        | Message on UI                                                                                                    |
|-------------------------------------------------------------------|--------------------------|------------------------------------------------------------------------|--------------------------------|-------------------------------------------------------------------------------------------|-----------------------------------------------------------------|----------------------------------------------------------------------------------------------------|
| Unregistered<br>OR<br>Registration<br>Expired                     | Evaluation<br>Mode       | Start with 90 and<br>will decrement if<br>UCM is consuming<br>licenses | .NA                            | No                                                                                        | Evaluation<br>period is used<br>when you<br>consume<br>licenses | Smart Software Licensing: The system is currently unregistered and running in Evaluation mode with 89 days<br>remaining. Register with Smart Software Manager or Smart Software Manager satellite to avoid losing the ability<br>to provision users and devices.                                                                     |
| Unregistered<br>OR<br>Registration<br>Expired                     | Evaluation<br>Expired    | 0 days                                                                 | NA                             | Yes                                                                                       |                                                                 | Smart Software Licensing: The system is currently unregistered and the evaluation period has expired. Register<br>with Smart Software Manager or Smart Software Manager satellite to avoid losing the ability to provision users<br>and devices.                                                                                     |
| Registered<br>OR<br>Unregistered<br>OR<br>Registration<br>Expired | No Licenses in<br>Use    | NA                                                                     | NA                             | No                                                                                        |                                                                 |                                                                                                    |
| Registered                                                        | Authorized               | NA                                                                     | NA                             | No                                                                                        |                                                                 |                                                                                                    |
| Registered                                                        | 000                      | NA                                                                     | Overage<br>period<br>remaining | No till overage<br>period is applicable<br>Yes after overage<br>days(90 days) are<br>over |                                                                 | Smart Software Licensing: The system is operating with an insufficient number of licenses. Configure additional<br>licenses in Smart Software Manager within 90 days to avoid losing the ability to provision users and devices.                                                                                                    |
| Registered                                                        | Authorization<br>Expired | NA                                                                     | Same as above                  | Same as above                                                                             |                                                                 | Smart Software Licensing: The system has not connected to Smart Software Manager or Smart Software Manager<br>satellite for 90 days and the license authorization has expired. Please check the network connection and renew<br>the license authorization within 90 days to avoid losing the ability to provision users and devices. |

In aanvulling op de vorige smart-licentiestatus biedt UCM een periode van 90 dagen (dit is een concept dat al aanwezig is in pre 12.0 met klassieke licentiëring. UCM kan de overbruggingsperiode ook aan klanten (met slimme licenties) blijven aanbieden.

# Configureren (gemedieerde implementatie)

#### Voorwaarden

Deze poorten moeten zijn ingeschakeld voor communicatie met CSSM:

- Gebruikersinterface: HTTPS (poort 8443)
- Productregistratie: HTTPS (poort 443), HTTP (poort 80)
- Communicatie naar CSM: HTTPS (tools.cisco.com, api.cisco.com, cloudsso.cisco.com), poort 443

Er zijn 2 inzetopties onder het model van de bemiddelde plaatsing,

Verbonden met Proxy Server: hier kunt u de proxyserver gebruiken om de verbinding tussen CUCM en Smart Account te vergemakkelijken.

Niet verbonden: Wordt gebruikt als er GEEN directe verbinding is van CUCM / Satellite naar Cisco.com. Smart Account-synchronisatie moet worden uitgevoerd door bestanden handmatig te uploaden en te downloaden.

#### Configuratie (satelliet)

1. Meld u aan bij de satelliet. Configureren als nieuwe satelliet. Controleer de

netwerkinstellingen. Configureer de geldige NTP-server.

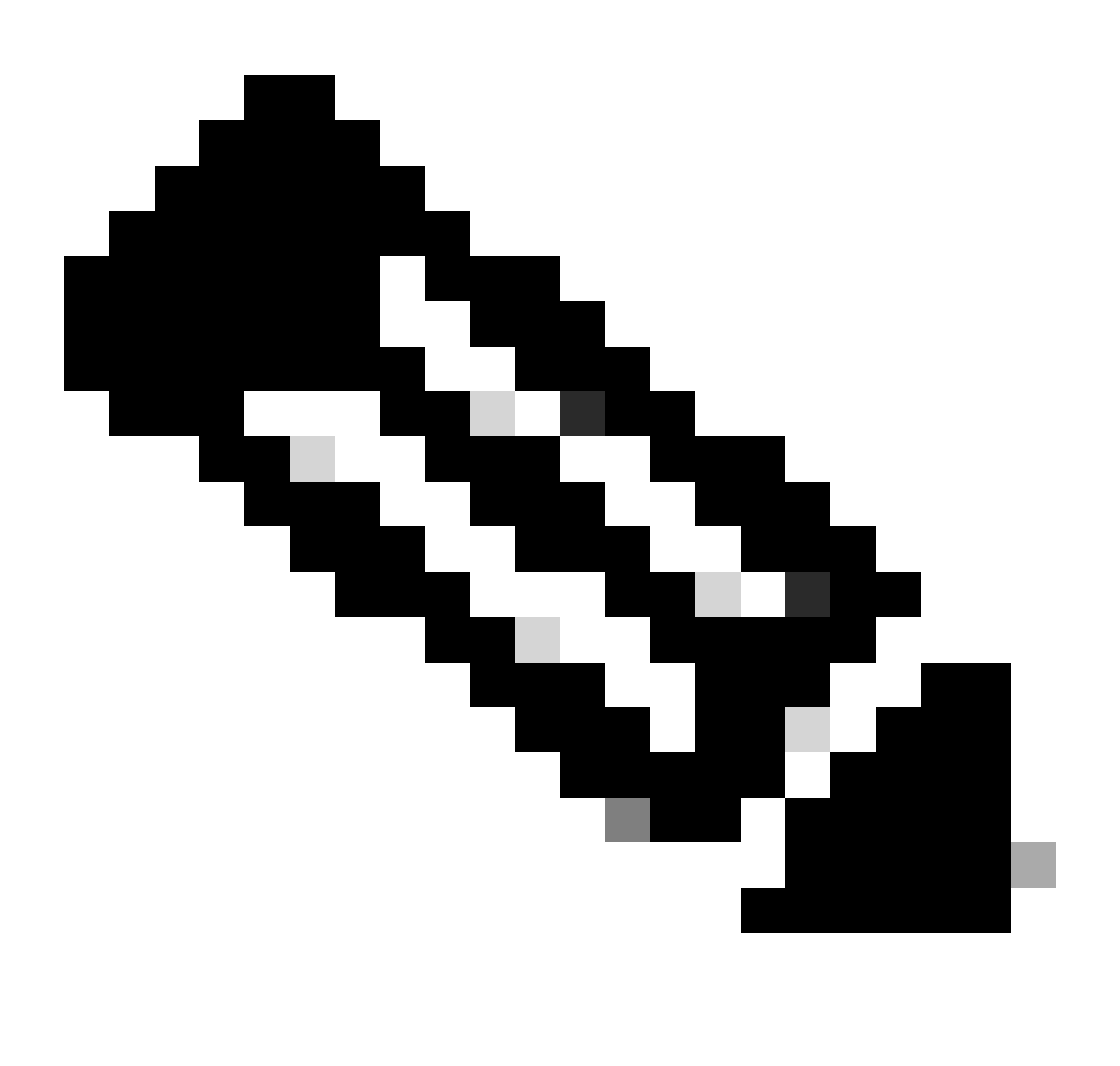

Opmerking: voor de eerste keer inloggen, de standaardreferenties voor inloggen via satelliet is Admin/Admin!23.

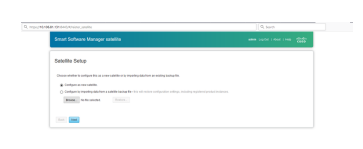

- 1. Kies Handmatige installatie en download het registratiebestand.
- 2. Log in uw Smart Account in <u>Smart Software Manager</u>
- 3. Navigeer naar satellieten onder de sectie van Smart Software Manager en klik op New Satellite... knop Een nieuwe satelliet toevoegen. Koppel het nieuw aangemaakte virtuele account aan de satelliet. Wanneer dit is gebeurd, genereert u het autorisatiebestand.

| alialia<br>cisco Pi                                          | roducts & Services Support      | How to Buy         | Training & Events   | Worldeide [dhange]<br>Partmers | Logged In   Account   Log Out   My Class                          |
|--------------------------------------------------------------|---------------------------------|--------------------|---------------------|--------------------------------|-------------------------------------------------------------------|
| Cisco Software Central > Smart Softw<br>Smart Software Licer | are Licensing<br>NSING          |                    |                     | English [Change ]              | Hello, Divya Jain 100 BU Production Test<br>Feedback Support Help |
| Alerts   Inventory   License Convers                         | ion   Reports   Preferences   S | atellites Activity |                     |                                | Questions About Licensing?                                        |
| Satellites                                                   |                                 |                    |                     |                                |                                                                   |
| New satelite                                                 |                                 |                    |                     | Search by Name                 | ٩                                                                 |
| Name                                                         | Product Instances Last Sy       | nchronization      | Synchronization Due | Version Alerts                 | Actions                                                           |
|                                                              |                                 | No Record          | s Found             |                                |                                                                   |
|                                                              |                                 |                    |                     |                                | No Records to Display                                             |
|                                                              |                                 |                    |                     |                                |                                                                   |
|                                                              |                                 |                    |                     |                                |                                                                   |
|                                                              |                                 |                    |                     |                                |                                                                   |
|                                                              |                                 |                    |                     |                                |                                                                   |
|                                                              |                                 |                    |                     |                                |                                                                   |
|                                                              |                                 |                    |                     |                                |                                                                   |

- 4. Om het registratieproces te voltooien, navigeer je naar de satelliet log in en upload je het autorisatiebestand. Satelliet herstart. De satelliet wordt nu gesynchroniseerd naar het virtuele account.
- 5. Log in op satelliet en genereer een token.
- 6. Navigeer naar CUCM-beheerpagina > Systeem > Licentie > Licentiebeheer > Bekijk/bewerk de instellingen van Licensing Smart Call Home en stel de SSM satelliet-URL in op <u>Apparaataanvraaghandler(10.106.81.131 is het IP-adres van de geconfigureerde satelliet)</u> en sla op, zoals in de afbeelding.

| 🥑 Transport Settings - Mozilla Firefox                                          | -      |        | 1      | ×   |
|---------------------------------------------------------------------------------|--------|--------|--------|-----|
| 1 https://10.106.97.141/ccmadmin/licensingTransportSettings.                    | •••    |        | ☆      | ≡   |
| Status                                                                          |        |        |        |     |
| i Status: Ready                                                                 |        |        |        |     |
| Configure how the product instance will communicate with Cisc                   | 0.     |        |        |     |
| $\bigcirc$ Direct - product communicates directly with Cisco licensing servers. |        |        |        |     |
| URL : https://tools.cisco.com/its/service/oddce/services/D                      | DCES   | ervice |        |     |
| Transport Gateway - proxy data via Transport Gateway or Smart Software M        | anage  | r sate | llite. |     |
| URL : .81.131:443/Transportgateway/services/DeviceRequ                          | JestHa | ndler  | '      |     |
| OHTTP/HTTPS Proxy - send data via an intermediate HTTP or HTTPS Proxy.          |        |        |        |     |
| IP Address/Host Name :                                                          |        |        |        |     |
| Port : 142                                                                      |        |        |        |     |
| 445                                                                             |        |        |        |     |
|                                                                                 | S      | ave    | Clo    | ose |
|                                                                                 |        |        |        |     |
|                                                                                 |        |        |        |     |
|                                                                                 |        |        |        |     |

7. Klik op Registreren en plak de token die in stap 6 is gegenereerd.

| My Work Zones Council     X     If All Wirk Mill Parkager Attac     X     Sin License Management     X       ← → C     Image: Cisco Unified CM Administration     Cisco Unified Communications Solutions     For Cisco Unified Communications Solutions                                                                                                    | C Desce Select Lendel X   +                                                                                                    |                 |
|----------------------------------------------------------------------------------------------------|----------------------------------------------------------------------------------------------------|-----------------|
| System * Cal Routing * Media Resources * Advanced Features * Device * Application * User Management *<br>License Management                                                                                                    | (j) Status: Ready Smart Software Licensing Product Registration                                                                                                    |                 |
| -Status - You are currently Unregistered. To register your system with Cisco Smart Software licensing: - Ensure your system has access to the internet or a Smart Software Manager satellite installed on your net - Login to your smart account in <u>Smart Software Manager</u> or your Smart Software Manager satellite. Navigate to the virtual account containing the licenses to be used by this Product Instance Generate a Product Instance Registration Token(to identify your Smart Account) and copy or save it Return to this page, citck the Registra Forthware. An used of raised Token to register the product Return to this page, citck the Registra Forthware. An used of the Product Instance Return to this page, citck the Registra Forthware Return to this page, citck the Registra Forthware Status and the product Return to this page. | To register the product for Smart Software Licensing:<br>Paste the Product Instance Registration Token you generated from <u>Smart Software Manager</u><br>or your Smart Software Manager satellite<br>Product Instance Registration Token: |                 |
| -Smart Software Licensing<br>Registration Status<br>Licence Authorization Status<br>Transport Settings<br>Licensing Mode<br>Register                                                                                                    | MWULUNG-LINJYTINR-IZ-SOOMWZZM-LTG4H434KMmZmMGU3YTE0Ym-QyLTE LNDg3NDA:       zinu0.anjg2001e1812E9YN-VYPampYbEIRji6YUwyRGo2YndXc1VsRSt1WHhBM2d       P%0AeDgwRT0%3D1%0A                                                                      |                 |
| License Usage Report     Below is a summary of current license usage on the system. Current usage details for each type are available     View All License Type Descriptions And Device Classifications     Update Usage Details     Usage Details     Usage Details     Usage Details     Usage Details                                                                                                    | Reregister this product instance if it is already registered<br>Register Close                                                                                                    | e, depending on |

## Configuratie (proxyserver)

- In plaats van een satellietserver te gebruiken, kunt u ook een proxyserver gebruiken. Als CUCM al is geregistreerd via Direct Methode of satelliet, eerst uitschrijven en navigeren naar System > Licensing > Licentiebeheer. Hier heb je het tabblad Acties, selecteer je deregistreren.
- 2. Als CUCM niet is geregistreerd, kies dan rechtstreeks Bewerken/Bewerken, de instellingen voor Smart CallHome voor licenties. Voeg hier proxyserverdetails toe en zorg ervoor dat proxyserver verbinding heeft met tools.cisco.com, zodat CUCM kan worden gesynchroniseerd naar de virtuele account via proxyserver.

3. Genereer Token-aanvraag van virtuele account.

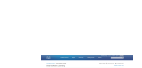

4. Navigeer naar CUCM. Klik hier op registreren en plak de token die in Stap 3 is gekopieerd.

| 🗢 My Work Zone - Console 🛛 🗙 🍋 No KW Skill Packages Active 🗙 🔤 License Management 🛛 🗙                                                                                                    | Cisco Software Central X   +                                                                                                    |                                                           |
|----------------------------------------------------------------------------------------------------|----------------------------------------------------------------------------------------------------|-----------------------------------------------------------|
| ← → C ŵ Ø https://10.106.111.182/comadmin/licensingreportEdit.do                                                                                                    | 🜒 Register Window - Mazilla Firefox — 🗆 🗙                                                                                                    | 🛡 🏠 🔍 Search                                              |
| Cisco Unified CM Administration<br>ror Cisco Unified Communications Solutions                                                                                                    | C A https://10.106.111.182/ccmadmin/licensingRegister.do?icad ···· ♥ ☆ Ξ                                                                                                    |                                                           |
| Dystem + Call Routing + Media Resources + Advanced Features + Device + Application + User Management + I                                                                                                    | Datus: Reedy                                                                                                    |                                                           |
| License Management                                                                                                    | Smart Software Licensing Product Registration                                                                                                    |                                                           |
| Balan     The anomaly longitudes, It ingoing our series will Case front Silvers increases     The anomaly longitudes, It ingoing our series will Case from the Silvers increases     The series of the series of the series o | The forget is an equivalent to the second of the second of | ar and may take annexed mixedue to complete, depending on |
| Update Usage Details Usage Details Last Updated: 2010-01-29 13:28:34                                                                                                    |                                                                                                    |                                                           |
| CLicense Requirements by Type                                                                                                    |                                                                                                    |                                                           |

## Verifiëren

| System      Call Routing      Media Resources      Advanced Features                                                                                                    | Device      Application      User Management      Bulk Ar           | aministration 👻 Help 👻                                                                                                    |                                                                                                    |                            |  |
|----------------------------------------------------------------------------------------------------|---------------------------------------------------------------------|----------------------------------------------------------------------------------------------------|----------------------------------------------------------------------------------------------------|----------------------------|--|
| License Management                                                                                                    |                                                                     |                                                                                                    |                                                                                                    |                            |  |
| Smart Software Licensing                                                                                                    |                                                                     |                                                                                                    |                                                                                                    |                            |  |
| Registration Status                                                                                                    | Regis                                                               | tered                                                                                                    |                                                                                                    | Actions                    |  |
| License Authorization Status                                                                                                    | autho                                                               | rized (Friday, January 26, 2018 3:12:59 PM IST)                                                                                                    |                                                                                                    |                            |  |
| Smart Account                                                                                                    | BU Produ                                                            | Production (rivery, among 20, 2010 512159 FP 101)                                                                                                    |                                                                                                    |                            |  |
| Virtual Account                                                                                                    | TAC-Coll                                                            | abTesting                                                                                                    |                                                                                                    |                            |  |
| Transport Settings                                                                                                    | Direct Vi                                                           | ew/Edit the Licensing Smart Call Home settings                                                                                                    |                                                                                                    |                            |  |
| Licensing Mode                                                                                                    | Enterpris                                                           | e                                                                                                    |                                                                                                    |                            |  |
| License Usage Report                                                                                                    |                                                                     |                                                                                                    |                                                                                                    |                            |  |
| Below is a summary of current license usage on the system                                                                                                    | m. Current usage details for each type are available by             | pressing "Update Usage Details". Note that collecting these data is a resource                                                                                                    | intensive process and may take several minutes to complete, depending on th                                                                                                    | e size of your deployment. |  |
| March M. Lincoln Trans Descriptions and Design Classifications                                                                                                    |                                                                     |                                                                                                    |                                                                                                    |                            |  |
| view will upense inde pescholonis who perce classifications                                                                                                    |                                                                     |                                                                                                    |                                                                                                    |                            |  |
| Undate Usage Details Usage Details Last Updated: 2018-01-                                                                                                    | 26 15:12:43                                                         |                                                                                                    |                                                                                                    |                            |  |
| Update Usage Details over details operation 2010/01/20 10:12:43                                                                                                    |                                                                     |                                                                                                    |                                                                                                    |                            |  |
|                                                                                                    |                                                                     |                                                                                                    |                                                                                                    |                            |  |
| License Requirements by Type                                                                                                    |                                                                     |                                                                                                    |                                                                                                    |                            |  |
| License Requirements by Type                                                                                                    | Current Usage                                                       | Status                                                                                                    | Report                                                                                                    |                            |  |
| License Requirements by Type License Type CUWL                                                                                                    | Current Usage                                                       | Status                                                                                                    | Report<br>Vaera( 0.)   Unassigned Devices( 0.)                                                                                                    |                            |  |
| License Requirements by Type<br>License Type<br>CUWL<br>Enhanced Plus                                                                                                    | Current Usage<br>0                                                  | Status<br>No Licenses in Use                                                                                                    | Report Report Report Users(.0.)   Unassigned Devices(.0.) Users(.0.)                                                                                                    |                            |  |
| CLICense Requirements by Type<br>License Type<br>CVML<br>Enhanced Plus<br>Enhanced Plus                                                                                                    | Current Usage<br>0<br>0<br>5                                        | Status<br>No Licenses in Use<br>No Licenses in Use<br>Authorized                                                                                                    | Report Users(.0.)   Unassigned Devices(.0.) Users(.0.) Users(.1.)   Unassigned Devices(.4.)                                                                                                    |                            |  |
| CLicense Requirements by Type<br>License Type<br>CVML<br>Enhanced Plus<br>Enhanced<br>Basic                                                                                                    | Current Usage<br>0<br>0<br>2                                        | Status<br>No Licenses in Use<br>Authorized<br>Authorized                                                                                                    | Report Users(.0.)   Unassigned Devices(.0.) Users(.0.)   Unassigned Devices(.4.) Users(.1.)   Unassigned Devices(.4.) Users(.2.)   Unassigned Devices(.0.)                                                                                                    |                            |  |
| CLicense Requirements by Type<br>License Type<br>CUML<br>Enhanced Plus<br>Enhanced<br>Basic<br>Essential                                                                                                    | Current Usage<br>0<br>5<br>2                                        | Status<br>No Licenses in Use<br>No Licenses in Use<br>Authorized<br>Mathorized<br>No Licenses in Use                                                                                                    | Report Varial 0.1   Unassigned Devices( 0.1 Varial 0.1 Varial 0.1  |                            |  |
| CLicense Requirements by Type<br>License Type<br>CV/ML<br>Enhanced Plus<br>Enhanced<br>Basic<br>Essential<br>TelePresence Room                                                                                                    | Current Usage 0 0 5 2 0 0 0 0 0 0 0 0 0 0 0 0 0 0 0 0               | Status No Licenses in Use No Licenses in Use Authorized Authorized No Licenses in Use No Licenses in Use No Licenses in Use                                                                                                    | Report Users(0.)   Unassigned Devices(0.) Users(0.) Users(0.) Users(1.)   Unassigned Devices(0.) Users(0.)   Users(0.0) Users(0.)   Users(0.0) Users(0.)   Users(0.0) Users(0.)   Users(0.0) Users(0.)   Users(0.0)                                                                                                    |                            |  |
| CLICense Requirements by Type<br>License Type<br>CUML<br>Enhanced Plus<br>Enhanced<br>Basic<br>Essential<br>TelePresence Room<br>CUSters and Unassigned devices                                                                                                    | Current Usage 0 0 5 2 0 0 0 0 0 0 0 0 0 0 0 0 0 0 0 0               | Status       No Licenses in Use       No Licenses in Use       Authorized       Mo Licenses in Use       No Licenses in Use                                                                                                    | Report Users(0.)   Unassigned Devices(0.) Users(0.) Users(0.) Users(1.)   Unassigned Devices(0.) Users(0.)   Unassigned Devices(0.) Users(0.)   Unassigned Devices(0.) Users(0.)   Unassigned Devices(0.)                                                                                                    |                            |  |
| - License Requirements by Type     License Type     CUML Enhanced Plus Enhanced Plus Enhanced Basic Essential TelePresence Room      Users and Unassigned devices      Users                                                                                                    | Current Usage 0 5 2 0 0 0 0 3                                       | Status Status St | Report         Report           Marcel 0.1   Massigned Devices(0.1)         Marcel 1.1           Marcel 1.1   Massigned Devices(0.1)         Marcel 2.1           Marcel 0.1   Massigned Devices(0.1)         Marcel 0.1           Marcel 0.1   Massigned Devices(0.1)         Marcel 0.1                                                                                                    |                            |  |
| License Requirements by Type     License Type     CVML     Enhanced Plus     Enhanced     Basic     Essential     TelePresence Room      Users and Unassigned devices     Users     Usasigned Devices                                                                                                    | Current Usage 0 0 5 2 0 0 0 1 5 2 2 1 1 1 1 1 1 1 1 1 1 1 1 1 1 1 1 | Status No Licenses in Use No Licenses in Use Authorized No Licenses in Use No Licenses in Use No Licenses in Use View Useas Report View Useas Report                                                                                                    | Report Users(.0.)   Unassigned Devices(.0.) Users(.0.) Users(.0.) Users(.1.)   Unassigned Devices(.0.) Users(.0.)   Unassigned Devices(.0.) Users(.0.)   Unassigned Devices(.0.) Users(.0.)   Unassigned Devices(.0.) Users(.0.)   Unassigned Devices(.0.)                                                                                                    |                            |  |
|                                                                                                    | Current Usage 0 0 5 2 0 0 0 1 5 2 2 2 2 3 4                         | Status No Licenses in Use No Licenses in Use Authorized No Licenses in Use No Licenses in Use No Licenses in Use Vses Usage Report Vses Usage Report Vses Usage Report                                                                                                    | Report Users(0)   Unassigned Devices(0) Users(0) Users(1)   Unassigned Devices(0) Users(1)   Unassigned Devices(0) Users(0)   Unassigned Devices(0) Users(0)   Unassigned Devices(0) Users(0)   Unassigned Devices(0)                                                                                                    |                            |  |
|                                                                                                    | Current Usage 0 0 5 2 0 0 0 4 0 0 0 0 0 0 0 0 0 0 0 0 0 0 0         | Status INO Licenses in Use INO Licenses in Use INO Licenses INO Licenses in Use INO Licenses INO Licenses INO L | Report Users(0)   Unassigned Devices(0) Users(0) Users(0) Users(1)   Unassigned Devices(4) Users(2)   Unassigned Devices(0) Users(0)   Unassigned Devices(0) Users(0)   Unassigned Devices(0)                                                                                                    |                            |  |
| License Requirements by Type   License Type  CVML Erhanoed Plus Erhanoed Basic Essential TelePresence Room  Users and Unassigned devices  Users Users | Current Usage 0 0 5 2 0 0 0 1 5 2 2 2 2 3 4                         | Status No Licenses in Use No Licenses in Use Authorized No Licenses in Use No Licenses in Use No Licenses in Use No Licenses in Use View Usace Report View Usace Report                                                                                                    | Report Users(0)   Unassigned Devices(0) Users(1)   Unassigned Devices(0) Users(1)   Unassigned Devices(0) Users(2)   Unassigned Devices(0) Users(0)   Unassigned Devices(0) Users(0)   Unassigned Devices(0)                                                                                                    |                            |  |
| License Requirements by Type     License Type     CURL     Enhanced Plus     Enhanced Plus     Enhanced     Basic     Essential     TelePresence Room      Users     Users     Users     Users     Enhanced     Senset     TelePresence Room      The licenses for this system are managed by <u>Smart Software</u>                                                                                                    | Current Usage 0 0 5 2 0 0 3 4 4 Managar                             | Status No Licenses in Use No Licenses in Use No Licenses in Use No Licenses in Use No Licenses in Use No Licenses in Use View Usace Report View Usace Report                                                                                                    | Report Users(0) Unassigned Devices(0) Users(1) Users(1) U |                            |  |

## Licentieoverzicht weergeven.

Smart Licensing is ingeschakeld.

| Registration:<br>Status: REGISTERED<br>Smart Account: BU Produc<br>Virtual Account: TAC-Col<br>Last Renewal Attempt: No<br>Next Renewal Attempt: Ju | tion Test<br>TabTesting<br>one<br>J 25 15:11:23 2018 IST                                                                                                    |
|----------------------------------------------------------------------------------------------------|----------------------------------------------------------------------------------------------------|
| License Authorization:<br>Status: AUTHORIZED<br>Last Communication Atten<br>Next Communication Atten                                                | ıpt: SUCCEEDED<br>ıpt: Feb 25 15:12:59 2018 IST                                                                                                    |
| License Usage:                                                                                                    |                                                                                                    |
| License                                                                                                    | Entitlement Tag                                                                                                    |
| <br>66d0d1cf-4863-4761-91d0-<br>ef827a2f-f4ae-4ebb-887f-                                                                                            | regid.2017-02.com.cisco.UCM_CUWL,12.0_cc59375a-1cd8-4b36-8366-6f4d2abba96<br>regid.2016-07.com.cisco.UCM_EnhancedPlus,12.0_d8372792-588c-4caa-b279-858<br>d01d3eb1949aregid.2016-07.com.cisco.UCM_Enhanced,12.0_66d0d1cf-4863-4761-91d0<br>052737063d3aregid.2016-07.com.cisco.UCM_Basic,12.0_ef827a2f-f4ae-4ebb-887f-05<br>regid.2016-07.com.cisco.UCM_Essential,12.0_25f9c396-c67c-4519-aa98-d4b3ad<br>regid.2016-07.com.cisco.UCM_TelePresenceRoom.12.0_d9a71418-29e9-4c9a-9d3a |

Licentie UDI tonen.

UDI: PID:UCM, SN: 37624, UUID: 6fe83addc80240bc92dc071ac7a37624

Licentie alles tonen.

Smart Licensing Status \_\_\_\_\_ Smart Licensing is ENABLED Registration: Status: REGISTERED Smart Account: BU Production Test Virtual Account: TAC-CollabTesting Export-Controlled Functionality: Allowed Initial Registration: SUCCEEDED on Jan 26 15:11:23 2018 IST Last Renewal Attempt: SUCCEEDED on Jan 26 15:11:23 2018 IST Next Renewal Attempt: Jul 25 15:11:23 2018 IST Registration Expires: Jan 26 15:06:21 2019 IST License Authorization: Status: AUTHORIZED on Jan 26 15:12:59 2018 IST Last Communication Attempt: SUCCEEDED on Jan 26 15:12:59 2018 IST Next Communication Attempt: Feb 25 15:12:59 2018 IST Communication Deadline: Apr 26 15:06:59 2018 IST **Evaluation Period:** Evaluation Mode: Not In Use EVALUATION PERIOD EXPIRED on Nov 9 23:46:35 2017 IST License Usage License Authorization Status: AUTHORIZED as of Jan 26 15:12:59 2018 IST (regid.2017-02.com.cisco.UCM\_CUWL,12.0\_cc59375a-1cd8-4b36-8366-6f4d2abba965) Description: null Count: 0 Version: 12.0 Status: Init (regid.2016-07.com.cisco.UCM\_EnhancedPlus,12.0\_d8372792-588c-4caa-b279-8587e5ce2f82) Description: null Count: 0 Version: 12.0 Status: Init UC Manager Enhanced License (12.x) (regid.2016-07.com.cisco.UCM\_Enhanced,12.0\_66d0d1cf-4863-4761-91d0-d Description: UC Manager Enhanced License Count: 5 Version: 12.0 Status: InCompliance UC Manager Basic License (12.x) (regid.2016-07.com.cisco.UCM\_Basic,12.0\_ef827a2f-f4ae-4ebb-887f-052737 Description: UC Manager Basic License Count: 2 Version: 12.0 Status: InCompliance (regid.2016-07.com.cisco.UCM\_Essentia],12.0\_25f9c396-c67c-4519-aa98-d4b3ad18f805) Description: null Count: 0 Version: 12.0 Status: Init (regid.2016-07.com.cisco.UCM\_TelePresenceRoom, 12.0\_d9a71418-29e9-4c9a-9d3a-1366ebe38e7c) Description: null Count: 0 Version: 12.0

Status: Init

## Problemen oplossen

Verzamel de logbestanden voor problemen met de registratie:

- Packet-opname van CUCM CLI
- Licentiebeheer en -logbestanden
- Diagnostische logboeken van satelliet

#### Bekende Bugs

Cisco bug-id <u>CSCvh16069</u>: Cisco Smart-licentiesatelliet kan geen licentie van hoger niveau lenen om deze compatibel te maken.

Cisco bug-id <u>CSCvf86710</u>: Cisco Smart License Manager-platformservice werkt niet.

Cisco bug-id <u>CSCvc94366</u>:CUCM slimme licentieregistratie voor CSSM accepteert de proxy-poort 443 niet.

Cisco bug-id CSCvh72897

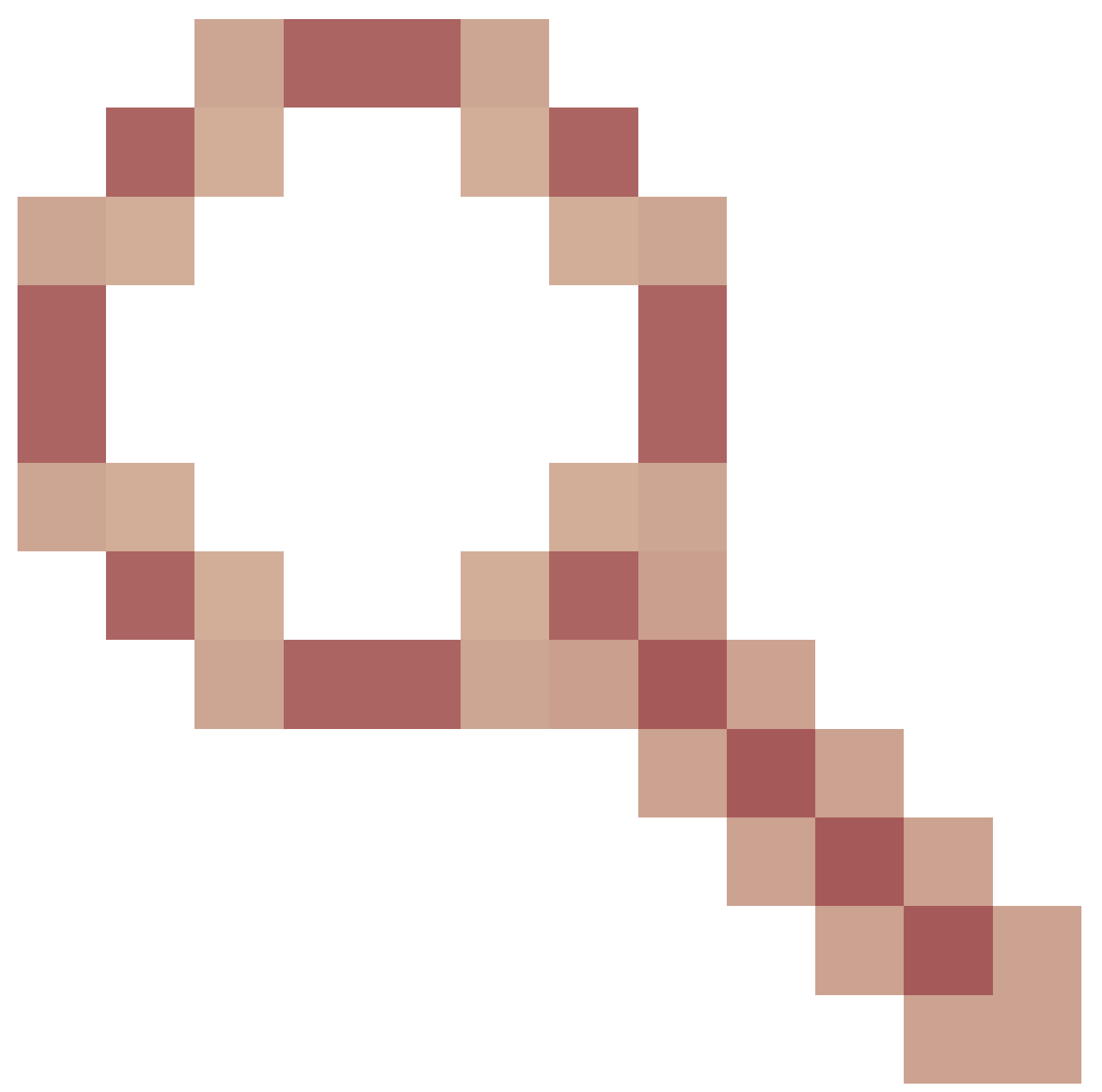

: Kan geen proxyserver gebruiken als autorisatie is ingeschakeld op proxyserver.

# Gerelateerde informatie

Smart Software Manager-satellietinstallatiehandleiding Cisco Smart Software Manager-satellietgebruikershandleiding

Technische ondersteuning en documentatie – Cisco Systems

#### Over deze vertaling

Cisco heeft dit document vertaald via een combinatie van machine- en menselijke technologie om onze gebruikers wereldwijd ondersteuningscontent te bieden in hun eigen taal. Houd er rekening mee dat zelfs de beste machinevertaling niet net zo nauwkeurig is als die van een professionele vertaler. Cisco Systems, Inc. is niet aansprakelijk voor de nauwkeurigheid van deze vertalingen en raadt aan altijd het oorspronkelijke Engelstalige document (link) te raadplegen.